# 【目黒区助成対象者用】 e c o 検定申込の流れ

e c o 検定のお申込み・受験には、東京商工会議所検定試験のオンライン試験プラットフォーム(Excert)へのご登録が必要となります。

## **STEPI**

STFP2

1 目黒区から案内した申込用URLにアクセスし、検定試験に関する説明や 注意事項を確認ください。

**※Google Chrome**からお申込みください。

IE(インターネット・エクスプローラー)等ではお申込みいただけません。

⑦クーポンが適用され、金額が50%引きになっていることを確認してください。
 ⑦受験を希望する日時(CBTの場合は会場+日時)を選択し、「申込に進む」
 をクリック(ログイン画面に移動します)

| 表示設定 ▼ | ]      |        |
|--------|--------|--------|
|        | 表示設定 ▼ | 表示設定 ▼ |

#### 2 Excertにログインする

- ・初回お申込みの方→サインアップを選択
- ・すでにアカウントをお持ちの方 →メールアドレス・パスワードを入力してログイン し、STEP 4 へお進みください

| E              | C Excert                        |      |     | <b>E</b> Exce                                                                                                    | rt         |
|----------------|---------------------------------|------|-----|----------------------------------------------------------------------------------------------------|------------|
|                | ようこそ                            |      |     | ようこそ                                                                                                    |            |
| Excert (stg) 쳔 | と使用するには stg-excert に<br>してください。 | ログイン |     | Excert (stg) を使用するには stg-exce<br>ップしてください。                                                                                                    | ert にサインア  |
| メールアト          | ドレス                             |      |     | メールアドレス                                                                                                    |            |
| パスワート          | 4                               | 0    | (6) | - バスワード                                                                                                    | ۲          |
| パスワードをお        | お忘れですか?                         |      |     | パスワードには次の文字が必要で                                                                                                    | <b>ず</b> . |
|                | 続ける                             |      |     | <ul> <li>● 長さ8文字以上</li> <li>● 次のうち少なくとも3種類:</li> </ul>                                                                                                    |            |
| アカウントが         | 未登録ですか? サインアッ                   | 7    |     | <ul> <li>小文字 (a-z)</li> <li>大文字 (A-Z)</li> </ul>                                                                                                    |            |
|                | または                             |      |     | <ul> <li>② 数字(0-9)</li> <li>● 特殊文字(例:100#)</li> </ul>                                                                                                    |            |
| G Goog         | ple で続ける                        |      |     | · MAGE GERMAN                                                                                                    |            |
|                |                                 |      |     | 統ける                                                                                                    |            |
|                | (*)                             |      |     | アカウントをお持ちですか? ロ <mark>グイ</mark>                                                                                                    | >          |
|                |                                 |      |     | または しんしょう または しんしょう あんしょう あんしょう しょうしん あんしょう あんしょう あんしょう しゅうしゅう しゅうしゅう しゅうし しゅうしゅう しゅうしゅう しゅう |            |
|                |                                 |      |     | G Google で続ける                                                                                                    |            |

メールアドレス・パスワードを入力し、 「続ける」をクリック

※ ここで登録したメールアドレス・パスワー ドが、以後ログインの際に必要な情報となり ます。ご自身で変更ができませんのでご注意 ください。

【注意】「Googleで続ける」で、法人の Googleアカウントを登録された場合、アクセ ス制限により社外のネットワークではログイ ンできない等のトラブルが起こる可能性がご ざいます。

メールアドレスの認証を行い、登録を続けてください。

## **STEP3** 3 ユーザー登録を行う

氏名(アルファベット)と生年月日を入力し、「ユーザー登録を完了する」を クリック。

| ユーザ登録                       |      |  |
|-----------------------------|------|--|
| メールアドレス *                   |      |  |
| toshotaro@tokyo-cci.or.jp   |      |  |
| 氏名 (アルファベット) *              |      |  |
| Tosho                       | Taro |  |
| 本人確認に用いるため、お間違えの無いようご注意ください |      |  |
| 生年月日 *                      |      |  |
| 2000/01/01                  |      |  |
| 本人確認に用いるため、お間違えの無いようご注意ください |      |  |

※メールアドレスはサインアップの際に記載したメールアドレスが自動反映されます。 こちらのアドレスは連絡先として設定されるもので、変更可能ですが、変更した場合で もログインの際に必要なメールアドレスは変更されませんのでご注意ください。

※記載のメールアドレスに不備があった等の場合は恐れ入りますが、再度サインアップをしていただき、正しいメールアドレスでご登録ください。

#### 4 必要な情報を追加入力 追加で必要な情報(氏名(漢字)、電話番号、住所等)を入力します。

| ユーザ情報                                                         | 編集 | ET Excert                                                   |                                                              |                                      |
|---------------------------------------------------------------|----|-------------------------------------------------------------|--------------------------------------------------------------|--------------------------------------|
| 氏名 (アルファベット): Tosho Taro<br>氏名 (課字):<br>氏名 (かな):<br>電話番号:     |    | ユーザ講報<br>反応 (75/27パット)<br>反応 (72)<br>反応 (72)<br>単語単<br>新変要等 | ユーザ情報の編集<br>氏名 (アルファベット) また<br>試験事業者まてお称いわり<br>氏名 (東宇)<br>東商 | x<br>ust#/Boggu. 5%520<br>cc2u<br>xs |
| 郵便量号:<br>住所:<br>友払いY青報                                        |    | @2/10/06/#270                                               | 氏名(かな)<br>とうしょう<br>電話番号<br>0339990777                        | 200                                  |
| <ul><li>方法を選択</li><li>&gt; 、</li><li>支払い方法を選択してください</li></ul> |    |                                                             | バインSMLOFABTCE<br>影使量可<br>305082<br>バインSMLOFABTCE<br>位所       | DUTCESN                              |
|                                                               |    |                                                             | 千代田区丸の約3-2-2                                                 | 1018 640                             |

支払い方法(クレジットカードorコンビニ払い)を選択し、必要情報を入力

| ユーザ情報          |              | 編集 |
|----------------|--------------|----|
| 氏名 (アルファベット):  | Tosho Taro   |    |
| 氏名 (漢字):       | 東商 太郎        |    |
| 氏名 (かな):       | とうしょう たろう    |    |
| 電話番号:          | 0339890777   |    |
| 郵便番号:          | 3050882      |    |
| 住所:            | 千代田区丸の内3-2-2 |    |
| 支払い情報<br>方法を選択 |              |    |
|                | 1 - 2        |    |

### **STEP4**

#### 5 申込内容の確認

申込内容をご確認ください。 ⑦ご所属等のアンケートへのご協力をお願いします。 ④試験利用規約をご確認のうえ、お申込みを完了してください。 ※補足事項は入力いただく必要はありません。

| 申込内容の確認                         |                       |                                                                                       |
|---------------------------------|-----------------------|---------------------------------------------------------------------------------------|
| 【テスト】 第49回ビジネ                   | ス実務法務検定試験3級           | <sub>実</sub> , 試験利用規約                                                                 |
| 試験<br>【テスト】ビジネス実務法務検            | 定試験3級 6/17(木)14:00    | 本試験にお申込みされた方は、東京商工会議所検定試験<br>ウェブサイト「東商検定187受験申込」に記載の注意事項<br>等に同意したものと見なします。ご確認いただけていな |
| 支払い                             | XO                    | い場合は必ず内容をご確認のうえ、お申込みください。                                                             |
| クーポン                            | test_tosho20210527    | ※お申込みいただいた時間枠の試験について、所定の時<br>間に本人確認・試験開始がされない場合は受験できませ                                |
| 企業・学校に所属の方はご所                   | <b>風の</b> 名称をご記入ください。 | 方 ん。<br>※主催者の判断により、試験結果の開示を保留とさせて<br>いただく場合がございます。                                    |
| 補足事項があれば記入して                    | ください                  | E                                                                                     |
| <ul> <li>試験利用規約に同意する</li> </ul> |                       | 学校利用相約に同意する。                                                                          |

以上でお申込み手続きは完了です。

## **STEP6**

**STEP5** 

6 申込後の対応

⑦「申込み詳細を見る」から受験日時等の予定がご確認いただけます。②受験可能な日時になると「受験画面を開く」のボタンが有効になります。

| Excert 受験予定 試験結果                         | Tosho Taro さん ゞ |
|------------------------------------------|-----------------|
| ありがとうございます。申込みを承りました。<br>確認のEメールを送信しました。 |                 |
| 申込み詳細を見る(ウ                               |                 |
| +                                        |                 |
| Excert 受験予定 試験結果                         | Tosho Taro さん ゝ |
| Excert 受験予定 試験結果<br>受験予定                 | Tosho Taro さん ゝ |

東商検定のお申込みについて、ご不明な点は以下のFAQ(よくあるご質問)をご覧いただくか、お問い合わせフォームからお問い合わせください。

FAQ、お問い合わせフォームのURL https://kentei.tokyo-cci.or.jp/faq.html